# **Application Note**

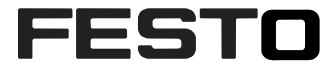

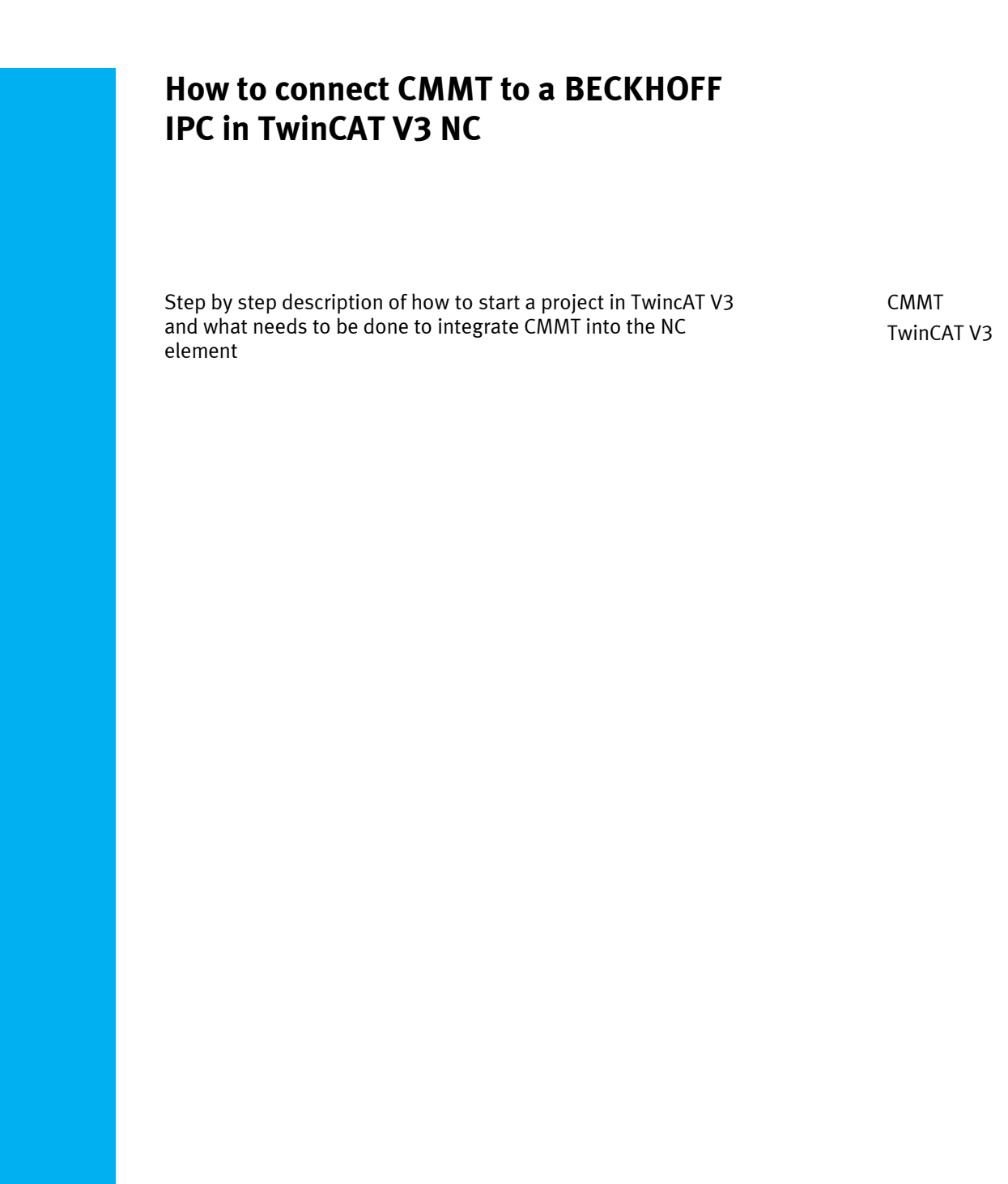

| Title       | How to connect CMMT to a BECKHOFF IPC in TwinCAT V3 NC |
|-------------|--------------------------------------------------------|
| Version     |                                                        |
| Document no |                                                        |
| Original    | en                                                     |
| Author      |                                                        |
|             |                                                        |
| Last saved  |                                                        |

# **Copyright Notice**

This documentation is the intellectual property of Festo SE & Co. KG, which also has the exclusive copyright. Any modification of the content, duplication or reprinting of this documentation as well as distribution to third parties can only be made with the express consent of Festo SE & Co. KG.

Festo SE & Co KG reserves the right to make modifications to this document in whole or in part. All brand and product names are trademarks or registered trademarks of their respective owners.

# Legal Notice

Hardware, software, operating systems and drivers may only be used for the applications described and only in conjunction with components recommended by Festo SE & Co. KG.

Festo SE & Co. KG does not accept any liability for damages arising from the use of any incorrect or incomplete information contained in this documentation or any information missing therefrom.

Defects resulting from the improper handling of devices and modules are excluded from the warranty.

The data and information specified in this document should not be used for the implementation of safety functions relating to the protection of personnel and machinery.

No liability is accepted for claims for damages arising from a failure or functional defect. In other respects, the regulations with regard to liability from the terms and conditions of delivery, payment and use of software of Festo SE & Co. KG, which can be found at www.festo.com and can be supplied on request, shall apply.

All data contained in this document do not represent guaranteed specifications, particularly with regard to functionality, condition or quality, in the legal sense.

The information in this document serves only as basic information for the implementation of a specific, hypothetical application and is in no way intended as a substitute for the operating instructions of the respective manufacturers and the design and testing of the respective application by the user.

The operating instructions for Festo products can be found at <u>www.festo.com/sp</u>.

Users of this document (application note) must verify that all functions described here also work correctly in the application. By reading this document and adhering to the specifications contained therein, users are also solely responsible for their own application.

# Table of contents

| 1   | Components/Software used      | 5  |
|-----|-------------------------------|----|
| 2   | Starting with TwinCAT V3      | 6  |
| 3   | Install the CMMT ESI File     | 10 |
| 4   | Scanning the EtherCAT Network | 11 |
| 5   | PLC Project setup             | 13 |
| 5.1 | Adding the PLC Project        |    |
| 5.2 | Adding PLC I/O Variables      |    |
| 5.3 | Adding the PLC Open Library   |    |
| 6   | MOTION NC Axis configuration  | 18 |
| 7   | PLC Programming               | 21 |

### 1 Components/Software used

| Type/Name              | Version Software/Firmware | Date of manufacture |
|------------------------|---------------------------|---------------------|
| CMMT-AS-C4-3A-EC-S1    |                           |                     |
| CMMT Plug In           | 1.0.1.10                  |                     |
| Festo Automation Suite | 1.0.3.6                   |                     |
| TwinCAT V3             | Version 12.0.21005.1 REL  |                     |
| TwinCAT V3 - IPC       | Build 4022.22             |                     |

Table 1.1:1Components/Software used

# i

### Information

This AppNote describes the procedure with the CMMT-AS motor controller. The CMMT-AS servo drive controller and CMMT-ST servo drive controller for extra-low voltage are based on the same software platform. Therefore, the described settings can also be used as a reference for its parameterization. It is hereby expressly pointed out, that this has not been explicitly tested and therefore the function cannot be guaranteed!

### 2 Starting with TwinCAT V3

Start and name a new TwinCAT Project

| New Project                                                                                                    |                         |                        |                                 |                  | ?                                                                     | ×     |
|----------------------------------------------------------------------------------------------------|-------------------------|------------------------|---------------------------------|------------------|-----------------------------------------------------------------------|-------|
| ▷ Recent                                                                                                    |                         | .NET Framework 4.5     | Sort by: Default                | - # III          | Search Installed Templates (Ctrl+E)                                   | ρ-    |
| <ul> <li>Installed</li> <li>Templates         <ul> <li>Other Project T</li> <li>TwinCAT Meas<br/>TwinCAT PLC</li> <li>TwinCAT Project<br/>Samples</li> </ul> </li> <li>Online</li> </ul> | iypes<br>urement<br>cts | TwinCAT XAE            | Project (XML format)            | TwinCAT Projects | Type: TwinCAT Projects<br>TwinCAT XAE System Manager<br>Configuration |       |
|                                                                                                    |                         | 2                      | lick here to go online and find | templates.       |                                                                       |       |
| Name:                                                                                                    | CMMT_NC_TEST            |                        | 20420 0 1 .                     |                  |                                                                       |       |
| Location:                                                                                                    | C:\Users\gbqz\D         | ocuments\Visual Studio | 2013\Projects                   | •                | Krowse                                                                |       |
| Solution name:                                                                                                    | CMM1_NC_TEST            |                        |                                 |                  | Create Pectory for solution                                           | ancel |

Make a connection to the IPC (Industrial PC) by double clicking on SYSTEM -> Choose Target... -> Search (Ethernet).

→

Note

Make sure that the laptop and the IPC are within the same network through the IP settings.

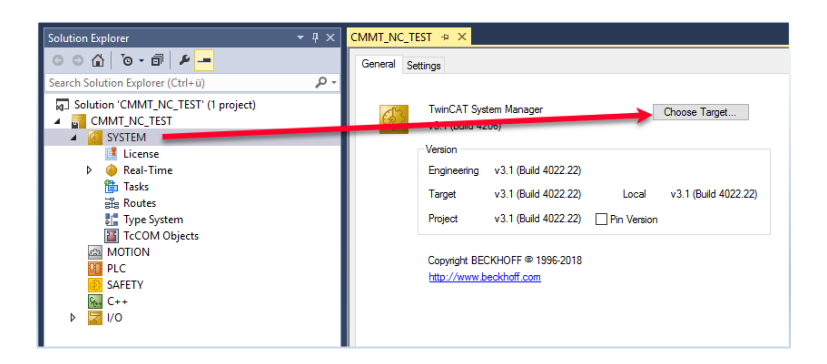

| Choose Target System      | ×                 |
|---------------------------|-------------------|
|                           | OK<br>Cancel      |
|                           | Search (Ethernet) |
|                           | Search (Fieldbus) |
|                           | ☐ Set as Default  |
| Connection Timeout (s): 5 |                   |

Execute a Broadcast Search and select the Laptop Ethernet Adapter where the IPC is connected to narrow down the search.

| Add Route Dialog                                                                                                    |                                                             | ×                                             |
|----------------------------------------------------------------------------------------------------|-------------------------------------------------------------|-----------------------------------------------|
| Enter Host Name / IP:                                                                                                    | Refresh Status                                              | Broadcast Search                              |
| Host Name Connected Address AMS NetId                                                                                                    | version Comment                                             |                                               |
| Select Adapter(s)           TwinCAT-Intel PCI Ethernet Adapter (Gioabit) 10.101.65           ASIX AX88179 USB 3.0 to Gigabit Ethernet Adapter 192.           VirtualBox Host-Only Ethernet Adapter 192.168.56.1 2           Route N | 5.124 255.255.254.0<br>168.0.77 255.255.0.0<br>55.255.255.0 |                                               |
| AmsNel<br>Transport Type: TCP_IP ~                                                                                                    | ОК                                                          | Cancel                                        |
| Address Info:                                                                                                    | <ul> <li>Static</li> <li>Temporary</li> </ul>               | <ul> <li>Static</li> <li>Temporary</li> </ul> |
| Max Fragment Size (kByte): 0                                                                                                    | Add Route                                                   | Close                                         |

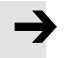

#### Note

If the IPC doesn't appear with the broadcast search, and the network settings have been forgotten, a monitor can be connected to it with the DVI connector, as well as a mouse and keyboard through USB. Running in the IPC is a Windows operating system will be visible in the monitor and the network settings of the IPC can be changed accordingly.

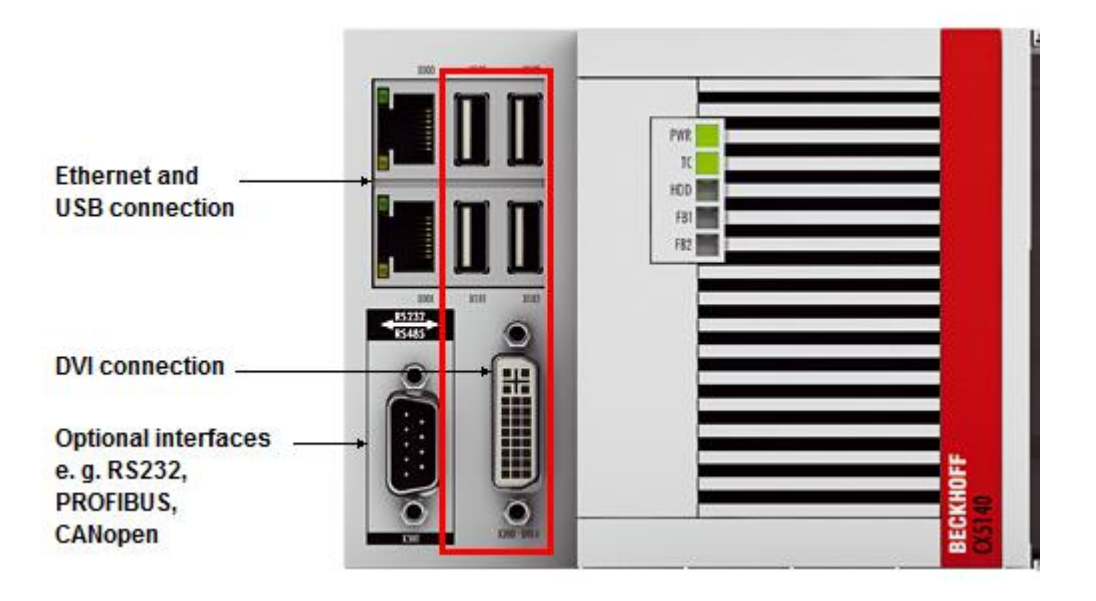

Click on the IPC, change the Address Info to IP Address -> Add Route.

Add Route Dialog × Enter Host Name / IP: Refresh Status Broadcast Search Host Name AMS NetId TwinCAT OS Version Connected Address Comment CX-2A57CE 192.168.0.17 5.42.87.206.1.1 3.1.4020 Windows 7 < CX-2A57CE CDE64375 Route Name (Remote): Route Name (Targe 5.42.87.206.1.1 AmsNetId: Target Route Remote Route O Project 🔘 None Transport Type: TCP\_IP Static Static Address Info: 192.168.0.17 Temporary Temporary Host Name
 IP Address Connection Timeout (s): 5 Max Fragment Size (kByte): 0 + Add Route Close Logon Information at is valid for the \* Enter a user name and password t remote system. Administrator User name: Password: • Encrypt Password (TwinCAT 3 only) ОК Cancel

The default Password for any IPC is by default 1.

To confirm a successful connection, an "X" will appear under the Connected column

| Add Route Dialog                                                             |                                        |              |                             |                                         |                          | ×                                     |
|------------------------------------------------------------------------------|----------------------------------------|--------------|-----------------------------|-----------------------------------------|--------------------------|---------------------------------------|
| Enter Host Name / IP:                                                        |                                        |              | F                           | lefresh Status                          | Bro                      | adcast Search                         |
| Host Name                                                                    | Connected                              | Address      | AMS NetId                   | TwinCAT                                 | OS Version               | Comment                               |
| CX-2A57CE                                                                    | Х                                      | 192.168.0.17 | 5.42.87.206.1.1             | 3.1.4020                                | Windows 7                |                                       |
| <                                                                            | CX-2A570                               |              | Route                       | Name (Remot                             | re): CDE64               | 375                                   |
| AmeNetId                                                                     | 5 42 87 2                              | 00.1.1       | _                           | _                                       |                          | 010                                   |
| Amaneuu.                                                                     | TCD ID                                 |              | – Large                     | et Route                                | Remo                     | ite Route                             |
| Transport Tupe:                                                              | TCP IP                                 | U6.1.1       | − l arge<br>○ P             | et Route<br>roject                      | Remo<br>N                | ite Route                             |
| Transport Type:<br>Address Info:                                             | TCP_IP                                 | ~            | P<br>S                      | et Route<br>roject<br>tatic             | Remo<br>N<br>SI          | nte Route<br>one<br>tatic             |
| Transport Type:<br>Address Info:<br>O Host Name ()                           | TCP_IP<br>192.168.0                    | 0.17         | Parge<br>○ P<br>● S<br>○ T  | et Route<br>roject<br>tatic<br>emporary | Remo<br>ON<br>© SI<br>OT | one<br>one<br>tatic<br>emporary       |
| Transport Type:<br>Address Info:<br>O Host Name I<br>Connection Timeout (s): | TCP_IP<br>192.168.0<br>IP Address<br>5 | 0.17         | □ arge<br>○ P<br>● S<br>○ T | et Route<br>roject<br>tatic<br>emporary | Remo<br>N<br>SI<br>To    | ite Route<br>one<br>tatic<br>emporary |

Close the Add Route Dialog window, select the IPC and click OK

| Choose Target System      | ×                                      |
|---------------------------|----------------------------------------|
| □                         | OK<br>Cancel                           |
|                           | Search (Ethernet)<br>Search (Fieldbus) |
|                           | Set as Default                         |
| Connection Timeout (s): 5 |                                        |

Install the CMMT ESI File

## 3 Install the CMMT ESI File

Download the EtherCAT ESI file from the support portal for CMMT.

"Install" it in TwinCAT V3 by copying the file into the following folder

C:\TwinCAT\3.1\Config\lo\EtherCAT

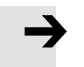

Note

This procedure is recommended before TwinCAT has been started, If TwinCAT is already running, the Device Repository can be refreshed/updated by clicking on TwinCAT -> EtherCAT Devices -> Reload Device Descriptions.

| TV  | INCAT TWINSAFE PLC TOOLS SCOPE            | WIND | OW HELP                                      |
|-----|-------------------------------------------|------|----------------------------------------------|
| 1   | Activate Configuration                    | i    |                                              |
| 1   | Restart TwinCAT System                    |      |                                              |
| 1   | Restart TwinCAT (Config Mode)             |      |                                              |
| 2   | Reload Devices                            |      |                                              |
| 1   | Scan                                      |      |                                              |
| 10  | Toggle Free Run State                     |      |                                              |
| ۲   | Show Online Data                          |      | Choose Target                                |
| 6.0 | Show Sub Items                            |      |                                              |
|     | Security Management                       |      |                                              |
| RE6 | Access Bus Coupler/IP Link Register       |      |                                              |
|     | Update Firmware/EEPROM                    | •    | ocal v3.1 (Build 4022.22)                    |
|     | Show Realtime Ethernet Compatible Devices |      | /ersion                                      |
|     | File Handling                             | - •  |                                              |
|     | Selected Item                             | - •  |                                              |
|     | EtherCAT Devices                          | •    | Update Device Descriptions (via ETG Website) |
|     | Target Browser                            | •    | Reload Device Descriptions                   |
|     | Filter Designer                           | •    | Manage User Defined Whitelist                |
|     | About TwinCAT                             |      | Manage User Defined Blacklist                |

### **4** Scanning the EtherCAT Network

Once chapters 1 & 2 have been done, go to I/O, right click on Devices and execute a SCAN.

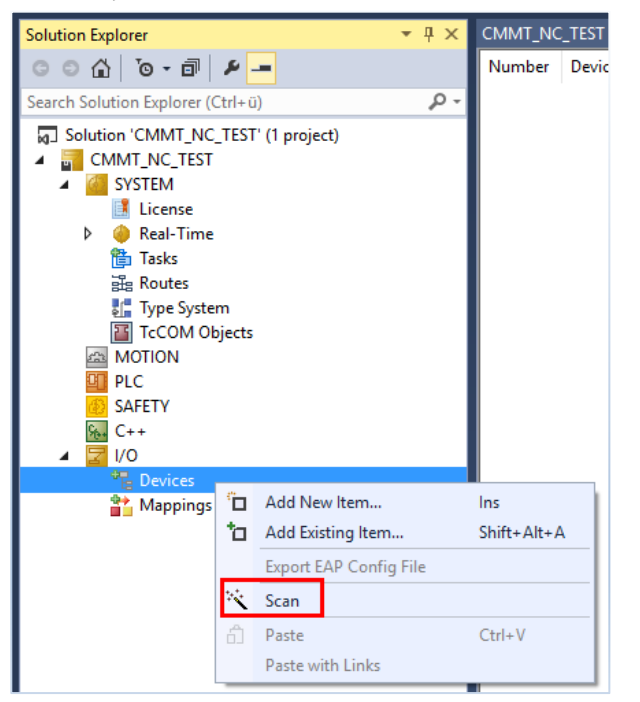

From the available interfaces, select the EtherCAT one and click on OK

| 5 new I/O devices found                                                                                                    | ×                                          |
|----------------------------------------------------------------------------------------------------|--------------------------------------------|
| Device 1 (Profinet Controller CCAT (RT))     Device 2 (EtherCAT)     Device 3 [EtherCAT Automation Protocol) [Local Area Connection 2 (TwinCAT-Intel I     Device 4 [EtherCAT Automation Protocol) [Local Area Connection (TwinCAT-Intel P(     Device 6 (COM Port) [Bus 0 Slot 126 UART 0 (0xD0B1A000)] | OK<br>Cancel<br>Select All<br>Unselect All |
|                                                                                                    |                                            |

#### Select Yes on Scan for Boxes.

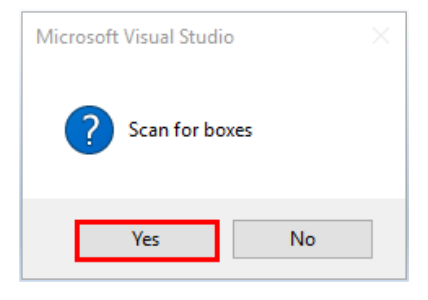

If CMMT is successfully detected, select to Append linked axis to: NC - Configuration -> OK

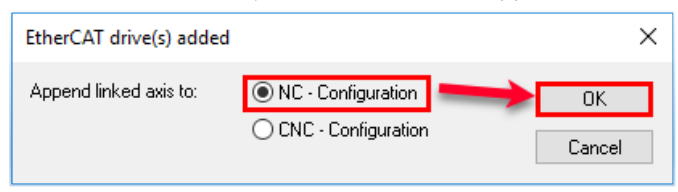

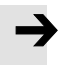

Note

Free Run can be activated to test communication between BECKHOFF IPC and CMMT.

After a successful SCAN of the network, CMMT should appear under the I/O'S EtherCAT Master and Axis 1 under the MOTION -> NC Task.

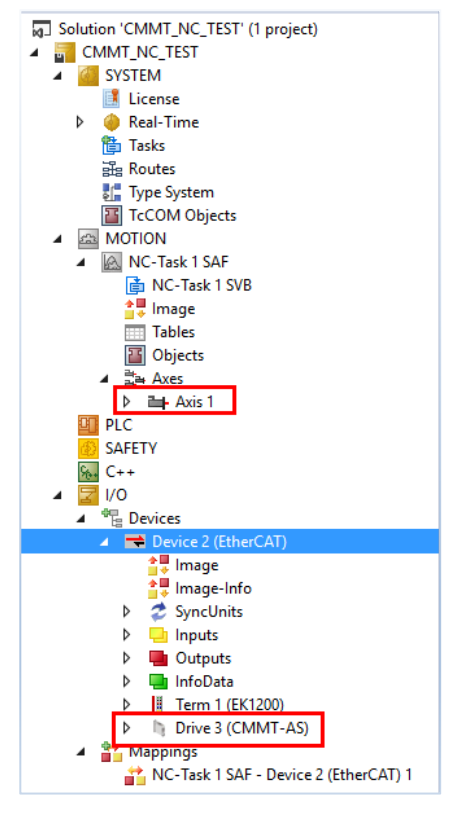

Click on the scanned CMMT Driver and enable DC for synchronization.

| Solution Explorer 🔹 म 🗙             | CMMT_NC_TEST ⇒ ×                                                          |
|-------------------------------------|---------------------------------------------------------------------------|
| © ⊃ ☆   ™ ≠ <mark>-</mark>          | General EtherCAT DC Process Data Startup CoE - Online Diag History Online |
| Search Solution Explorer (Ctrl+ü)   |                                                                           |
| Solution 'CMMT_NC_TEST' (1 project) |                                                                           |
|                                     | Advanced Settings                                                         |
|                                     |                                                                           |
| PLC                                 |                                                                           |
| SAFETY                              |                                                                           |
| 96 C++                              |                                                                           |
| ▲ 🔄 I/O                             |                                                                           |
| ▲ ➡ Devices                         |                                                                           |
| tmage                               |                                                                           |
| 🛟 Image-Info                        |                                                                           |
| SyncUnits                           |                                                                           |
| P inputs                            |                                                                           |
|                                     |                                                                           |
| Term 1 (EK1200)                     |                                                                           |
| 🔺 🐚 Drive 3 (CMMT-AS)               |                                                                           |

### 5 PLC Project setup

### 5.1 Adding the PLC Project

Right click on PLC and select Add New Item...

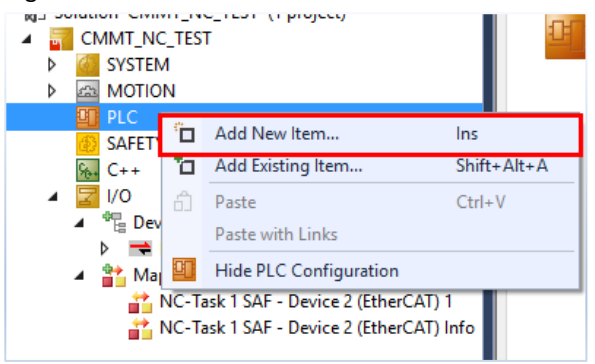

Choose the Standard PLC Project and select Add

| Add New Item - CMMT_NC_TEST |                                    |                   | ? >                                 | ( |
|-----------------------------|------------------------------------|-------------------|-------------------------------------|---|
| ▲ Installed                 | Sort by: Default                   | • # 듣             | Search Installed Templates (Ctrl+E) | + |
| Plc Templates               | Standard PLC Project               | Plc Templates     | Type: Plc Templates                 |   |
|                             | Empty-LC Project                   | Pic Templates     | containing a task and a program.    |   |
| Name: CMMT_MC               |                                    |                   |                                     |   |
| Location: C:\Users\gbqz\    | Documents\Visual Studio 2013\Proje | CONCIMINATING T + | Browse                              |   |
|                             |                                    |                   | Add Cancel                          |   |

### 5.2 Adding PLC I/O Variables

Add a Global Variable List (GVL) and declare 1 USINT Output with initial value 8 and 1 USINT Input.

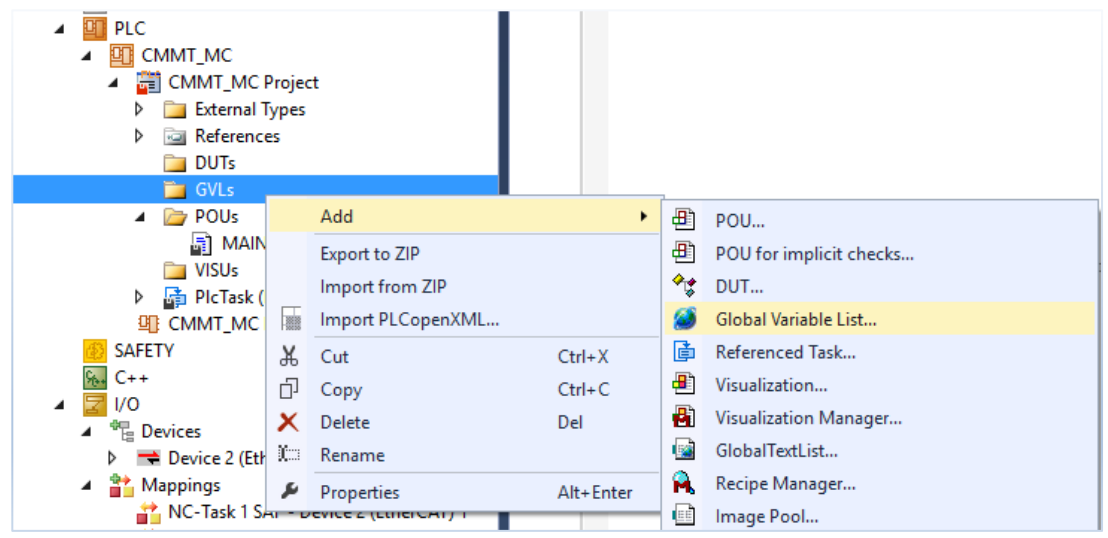

| 1 | {attribute 'qualified only'} |        |              |
|---|------------------------------|--------|--------------|
| 2 | VAR_GLOBAL                   |        |              |
| 3 | I_usiModesOfOperationDisplay | AT %I* | :USINT;      |
| 4 | Q_usiModesOfOperation        | AT %Q* | :USINT := 8; |
| 5 | END_VAR                      |        |              |
|   |                              |        |              |

# →

Modes of Operation 8 means that the Axis will be in "Cyclic Synchronous Position" Mode. In this mode, the CMMT doesn't control the movement to the Target Position by himself. The IPC's NC element is responsible for defining and controlling the trajectory. This is done by sending the in-between positions of the Target Position to the CMMT.

#### Build the PLC Project.

Note

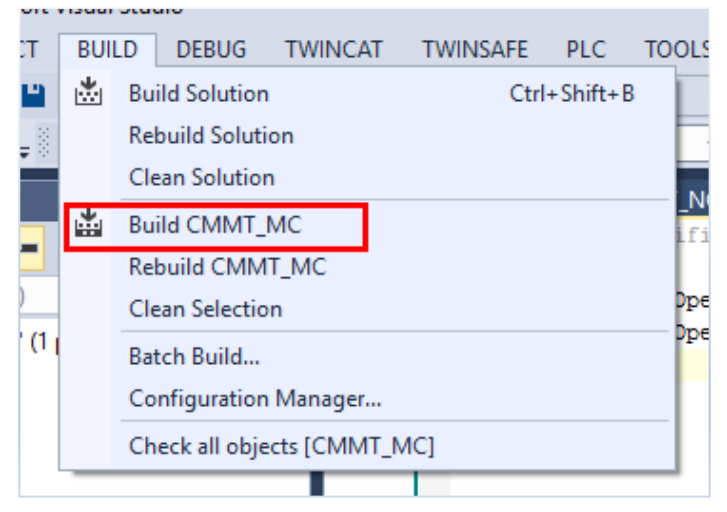

If the compilation has been done without any error, the variables should be visible at the very bottom of the PLC Project within the PLC Task Inputs/Outputs.

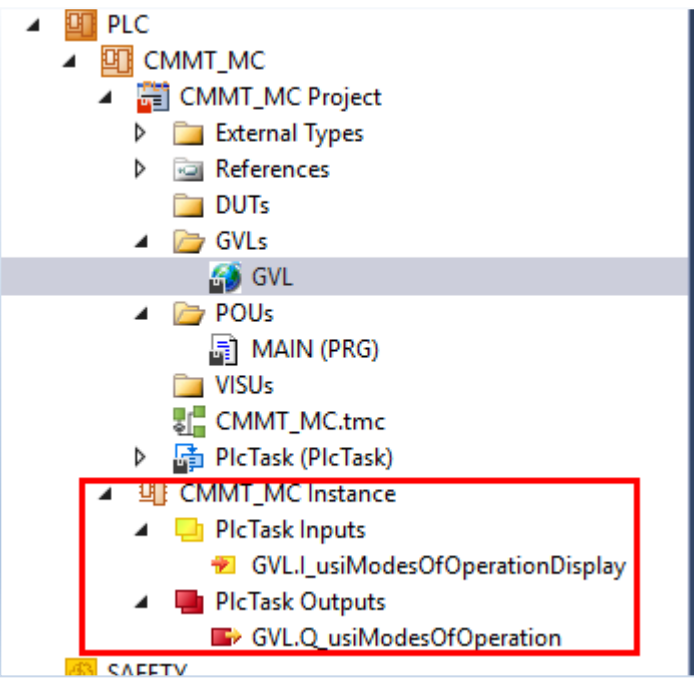

Link the created variables to the **Modes of Operation Display** Input and **Modes of Operation** Output of the CMMT.

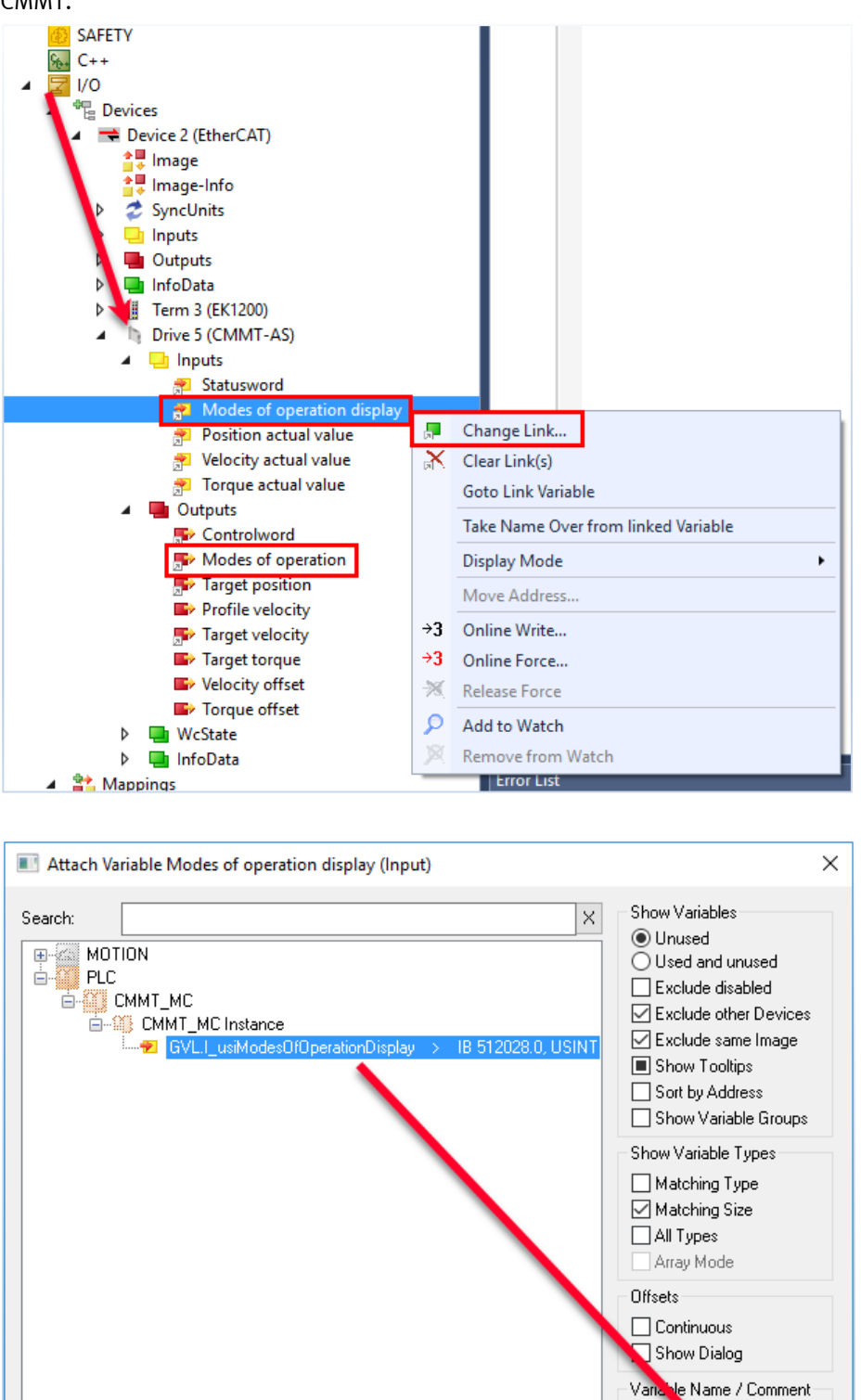

<

and over

over

ΟK

□ / □ lar □ / □ Tar

Cancel

>

| Attach Variable Modes of operation (Output)                                                                                                    | × |
|----------------------------------------------------------------------------------------------------|---|
| Search:<br>MOTION<br>PLC<br>CMMT_MC<br>CMMT_MC Instance<br>CMMT_MC Instance |   |
| Cancel OK                                                                                                    |   |

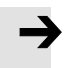

#### Note

If the variables are not visible in the Variable List, it could be that the PLC project compilation has not been done or there is an error on the PLC program.

### 5.3 Adding the PLC Open Library

Go to PLC -> References (Double Click) -> Add Library -> Tc2\_MC2

| Here are | the | PLC | Open | FBs |
|----------|-----|-----|------|-----|
|----------|-----|-----|------|-----|

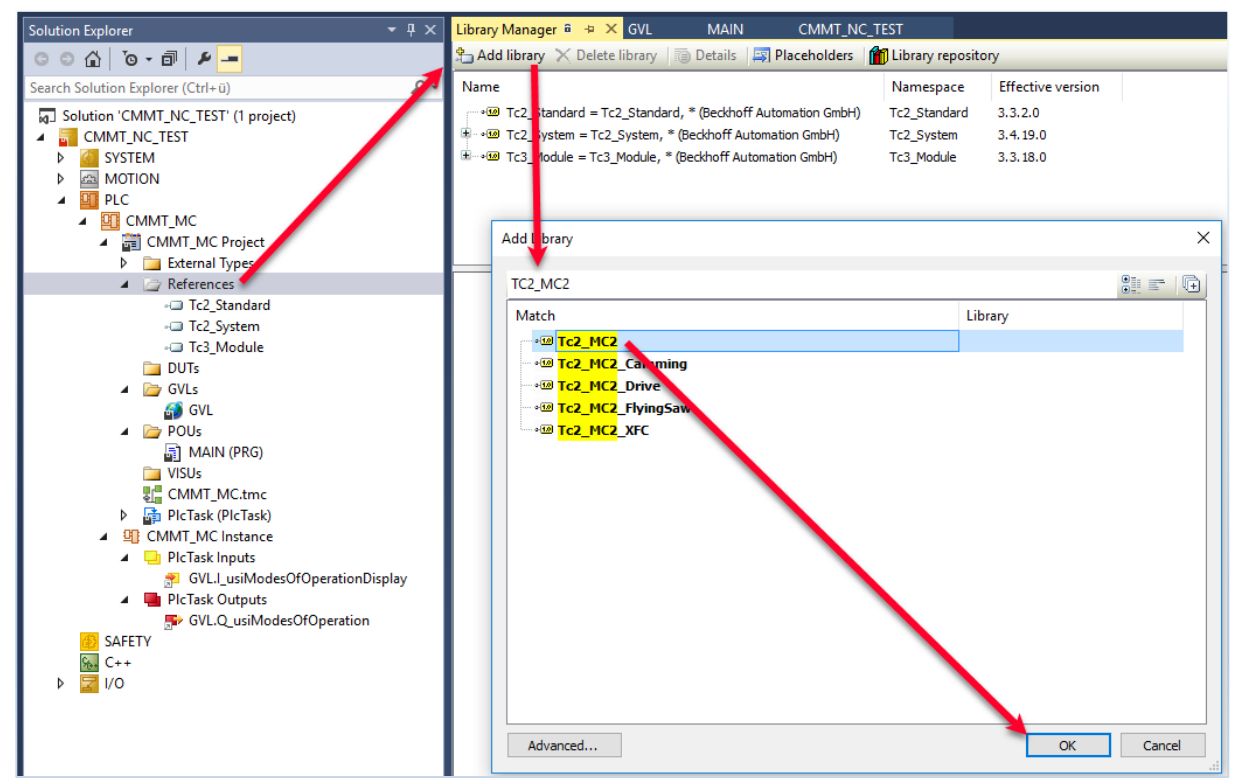

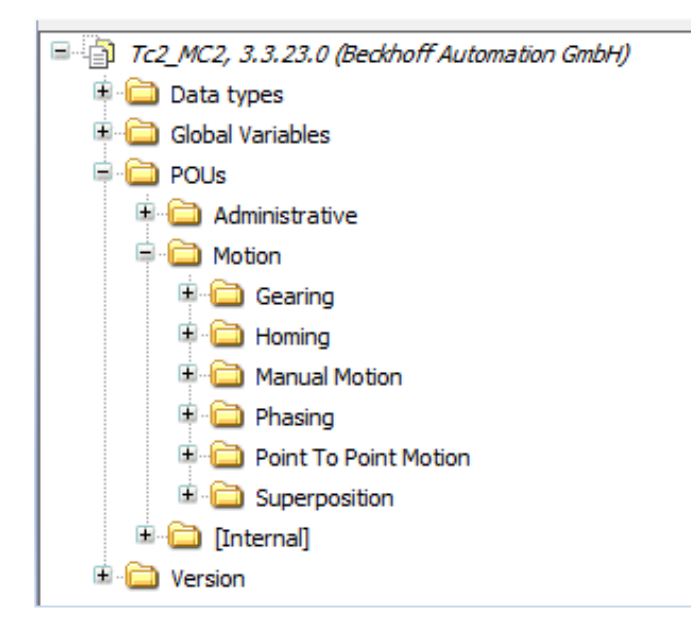

Create in the GVL a variable of Type AXIS\_REF, which will be linked to the NC Axis element.

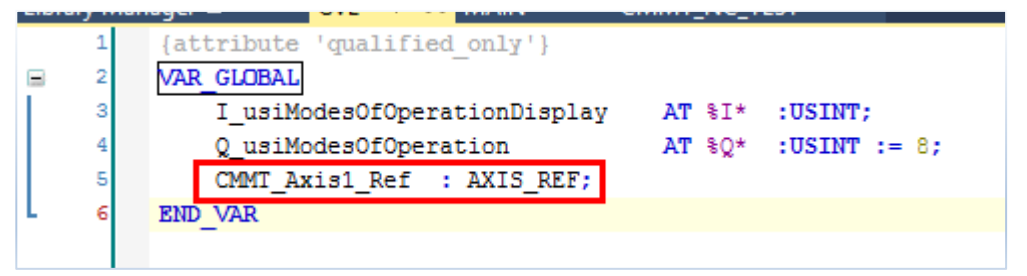

Build/Compile the PLC project without errors

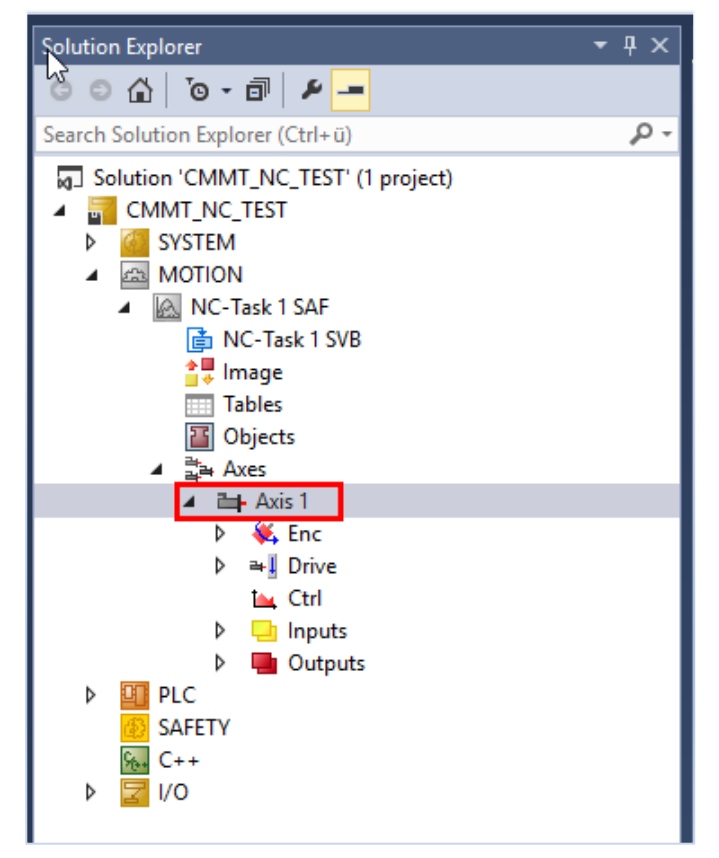

### 6 MOTION NC Axis configuration

Open the Axis 1 encoder settings by opening the following path:

MOTION -> NC Task -1 1 SVB -> Axes -> Axes 1 -> Enc

Modify the **Scaling Factor Numerator** according to the Fieldbus Settings in the CMMT.

| =      | AUTOMATION SU<br>New Project*                                | ITE   | <b>#</b> Q | 0      | Axis1             | × |                      |   |
|--------|--------------------------------------------------------------|-------|------------|--------|-------------------|---|----------------------|---|
|        | PARAMETERISATI                                               | лс    | DIAGNOSIS  | CONTRO | L B               |   |                      |   |
| Ф      | Axis1<br>CMMT-AS-C4-3A<br>Path: 192.168.1.20<br>Disconnected | -EC-S | 1 Connect  |        |                   |   | <b>a</b> () <b>c</b> |   |
| Param  | eter pages                                                   | <     | Fieldbus   |        |                   |   |                      |   |
| Driv   | e configuration                                              |       |            |        |                   |   |                      |   |
| Devi   | ce settings                                                  |       |            |        | F                 |   |                      |   |
| Field  | bus                                                          |       |            |        | Factor group      |   |                      |   |
| Digit  | al I/O                                                       |       |            |        | Current user unit |   | Rev [rev, rpm,] (3)  |   |
| Ana    | ogue I/O                                                     |       |            | 1      | Position          | 0 | -6                   | - |
| Enco   | der interface                                                |       |            |        |                   |   |                      |   |
| ▼ Axis | 1                                                            |       |            |        | Speed             | 0 | -3                   |   |
|        | Motor                                                        |       |            |        | Acceleration      | 0 | -3                   | - |
|        | Gears                                                        |       |            |        | Jerk              | 0 | -3                   | _ |
|        | Δvis                                                         |       |            |        |                   |   |                      | ] |

| Solution Explorer 👻 👎 🗙                      | CMMT_NC_T | EST 🔁 🗙                                         |               |   |    |
|----------------------------------------------|-----------|-------------------------------------------------|---------------|---|----|
| ○ ○ ☆   <sup>•</sup> o - 司   ₽ <mark></mark> | General N | C-Encoder Parameter Time Compensation Online    |               |   |    |
| Search Solution Explorer (Ctrl+ü)            |           |                                                 |               |   | _  |
| Solution 'CMMT_NC_TEST' (1 project)          |           | Parimeter                                       | Offline Value | 0 | nl |
| CMMT_NC_TEST                                 | -         | Incoder Evaluation:                             |               |   |    |
| SYSTEM                                       |           | Invert Encoder Counting Direction               | FALSE         | - |    |
| License                                      |           | Scaling Factor Numerator                        | 0.000001      |   |    |
| Real-Time                                    |           | Scaling Factor Denominator (default: 1.0)       | 1.0           |   |    |
| ▲ I lasks                                    |           | Position Bias                                   | 0.0           |   |    |
| E Routes                                     |           | Modulo Factor (e.g. 360.0°)                     | 360.0         |   |    |
| 🚛 Type System                                |           | Tolerance Window for Modulo Start               | 0.0           |   |    |
| TcCOM Objects                                |           | Encoder Mask (maximum encoder value)            | 0xFFFFFFF     |   |    |
|                                              |           | Encoder Sub Mask (absolute range maximum value) | 0x000FFFFF    |   |    |
| NC-Task T SAF                                |           | Reference System                                | 'INCREMENTAL' | - |    |
| tage linage                                  | -         | Limit Switches:                                 |               |   |    |
| Tables                                       |           | Soft Position Limit Minimum Monitoring          | FALSE         | - |    |
| Objects                                      |           | Minimum Position                                | 0.0           |   |    |
| ▲ ⊒⊶ Axes                                    |           | Soft Position Limit Maximum Monitoring          | FALSE         | - |    |
| ▷ 👯 Enc                                      |           | Maximum Position                                | 0.0           |   |    |
| Þ ≇∐ Drive                                   | +         | Filter:                                         |               |   |    |
| ta, Ctrl                                     | +         | Homing:                                         |               |   |    |
| Inputs                                       | +         | Other Settings:                                 |               |   |    |
| Outputs                                      |           | 3                                               |               | _ | -  |

 $10^{-6} \ = \ 0.\ 000001$ 

The Axis settings, CMMT, Motor and Actuator, must also be checked for compatibility between the Festo Automation Suite Settings and the NC Axis settings.

For example: Velocity, Acceleration, Quick stop ramp, maximum velocity, etc.

| Solution Explorer 👻 👎 🗙           | CMMT. | NC_TEST 😤 🗶 PLC_OPEN_FBs Library                 | v Manager GVL             | MAIN         |    |       |
|-----------------------------------|-------|--------------------------------------------------|---------------------------|--------------|----|-------|
| ○ ○ ☆ `o - @ ≠ <u>-</u>           | Gene  | aral Settings Parameter Dynamics Online Function | ons Coupling Compensation |              |    |       |
| Search Solution Explorer (Ctrl+ü) |       |                                                  | 0///                      | 0            | -  | 11-1  |
| CMMT_NC_TEST     SYSTEM           |       | Parapoter<br>Maximum Dynamics:                   | Offline Value             | Online Value | Iy | Unit  |
| MOTION                            |       | Reference Velocity                               | 2200.0                    |              | F  | mm/s  |
| <ul> <li>MC-Task 1 SAF</li> </ul> | 1     | Maximum Velocity                                 | 2000.0                    |              | F  | mm/s  |
| Image                             |       | Maximum Acceleration                             | 15000.0                   |              | F  | mm/s2 |
| Tables                            |       | Maximum Deceleration                             | 15000.0                   |              | F  | mm/s2 |
| Dbjects                           | +     | Default Dynamics:                                |                           |              |    |       |
| Axes                              | +     | Manual Motion and Homing:                        |                           |              |    |       |
| Axis 1                            | +     | Fast Axis Stop:                                  |                           |              |    |       |
| Þ ➡∐ Drive                        | +     | Limit Switches:                                  |                           |              |    |       |
| tia Ctri                          | +     | Monitoring:                                      |                           |              |    |       |
| P Inputs                          | +     | Setpoint Generator:                              |                           |              |    |       |
| 🔺 🛏 Axis 2                        | +     | NCI Parameter:                                   |                           |              |    |       |
| 🕨 👯 Enc                           | +     | Other Settings:                                  |                           |              |    |       |
| Drive                             |       |                                                  |                           |              |    |       |
| La Ctrl                           |       |                                                  |                           |              |    |       |
| Inputs                            |       |                                                  |                           |              |    |       |
| Outputs                           |       |                                                  |                           |              |    |       |

These settings are located under the MOTION -> NC -> Axes -> Axis 1 -> Parameters

Double click on Axis one and link the AXIS\_REF object by following this path:

| Solution Explorer                   | • ¶ ×      | Library Manager 🛱 | GVL          | MAIN               | CMMT_N          | IC_TEST ⊕ ×         |
|-------------------------------------|------------|-------------------|--------------|--------------------|-----------------|---------------------|
| ් ට රු   ්o - ම   ළ <u>-</u>        |            | General Settings  | Parameter [  | Dynamics Online    | Functions Co    | upling Compensation |
| Search Solution Explorer (Ctrl+ü)   | <u>ہ</u> م | T-1/0             |              | Drive E (CMMT /    | (C)             |                     |
| Solution 'CMMT_NC_TEST' (1 project) |            | dink To 1/0       |              | Drive 5 (CMMT-7    | 45)             |                     |
|                                     |            | Link To PLC       |              |                    |                 |                     |
| SYSTEM                              |            | Avia Turaci C (   | Nerra DC 02  | /D61- MDD 742 /    |                 | - E Dava)           |
|                                     |            | Axis Type: CA     | INOPEN DS UZ | (Profile MDP 742 ( | e.g. EtherCAT C | oE Drive) V         |
| NCHask 1 SAF C_Tack 1 SVR           |            |                   | -            | - Disolay (Ophy) - |                 |                     |
| t C+lask + 3Vb                      |            | Select Axis Pl    | .C Referen e | ('Axis 1')         |                 | ×                   |
| T bles                              |            |                   |              |                    |                 |                     |
| 🛅 Objects                           |            | GVL.CMMT_Axis     | 1_Ref (CMMT_ | MC Instance)       |                 | ок                  |
| ⊿ ≩a⊢Aves                           |            |                   |              |                    |                 | Cancel              |
| Axis 1                              |            |                   |              |                    |                 |                     |
| P ♦ Enc                             |            |                   |              |                    |                 | Unused              |
|                                     |            |                   |              |                    |                 | ⊖ All               |
| Inputs                              |            |                   |              |                    |                 |                     |
| Outputs                             |            |                   |              |                    |                 |                     |
| PLC                                 |            |                   |              |                    |                 |                     |
| SAFETY                              |            |                   |              |                    |                 |                     |
| ₩ C++                               |            |                   |              |                    |                 |                     |
| P 🔁 1/0                             |            |                   |              |                    |                 |                     |
| 1                                   |            |                   |              |                    |                 |                     |

| General     | Settings | Parameter | Dynamics | Online                                | Functions | Coupling | Compensation |  |  |  |
|-------------|----------|-----------|----------|---------------------------------------|-----------|----------|--------------|--|--|--|
| Link To I/O |          |           | Drive 5  | (CMMT-/                               | AS)       |          |              |  |  |  |
| Link To     | PLC      |           | GVL.CI   | GVL.CMMT_Axis1_Ref (CMMT_MC Instance) |           |          |              |  |  |  |

Click on **Activate Configuration** to download the scanned network + Settings to the IPC.

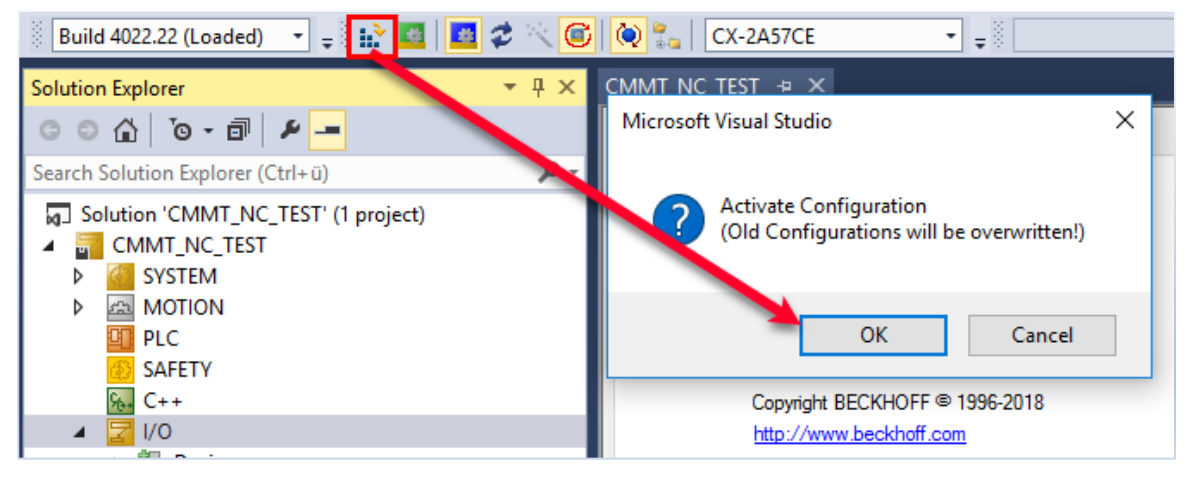

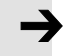

#### Note

If the IPC is missing some licenses required for the NC application, a window will pop up, mentioning that the licenses are missing. For testing purposes, TwinCAT V3 allows to generate Trial Licenses, which will expire after a certain period. The license can be bought from BECKHOFF at any time once the tests have been successful.

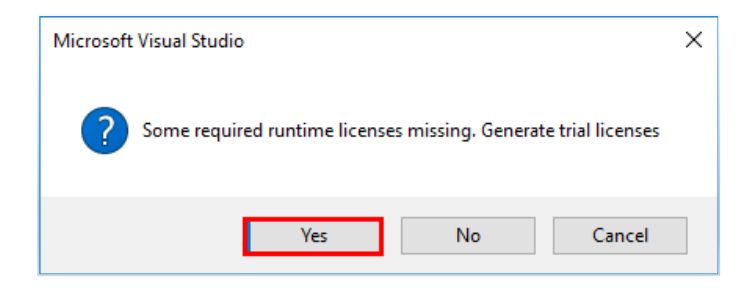

License codes can be viewed at the SYSTEM -> License -> Online Licenses Tab.

| Solution Explorer                   | • 4 ×      | CMMT_NC_TES                                                                  | T⇔×             |                         |               |                                        |  |  |  |  |
|-------------------------------------|------------|------------------------------------------------------------------------------|-----------------|-------------------------|---------------|----------------------------------------|--|--|--|--|
| 0 0 🕼 '0 - 🗊 👂 🗕                    |            | Order Information (Runtime) Manage Licenses Project Licenses Online Licenses |                 |                         |               |                                        |  |  |  |  |
| Search Solution Explorer (Ctrl+ü)   | <b>ب</b> م |                                                                              | 11              |                         | DL IC T       | <u>.</u>                               |  |  |  |  |
| Solution 'CMMT_NC_TEST' (1 project) |            | Order No                                                                     | License         | Instances               | Platform Type | Status                                 |  |  |  |  |
| CMMT_NC_TEST                        |            |                                                                              | TC3 NC PTP Axis | 10 instances (0 in use) | Runtime       | expires on Oct 3, 2018 (trial license) |  |  |  |  |
| SYSTEM                              |            | TC1000                                                                       | TC3 ADS         | cpu license             | Runtime       | expires on Oct 3, 2018 (trial license) |  |  |  |  |
| 📑 License                           |            | TC1100                                                                       | TC3 IO          | cpu license             | Runtime       | expires on Oct 3, 2018 (trial license) |  |  |  |  |
| Real-Time                           |            | TC1200                                                                       | TC3 PLC         | cpu license             | Runtime       | expires on Oct 3, 2018 (trial license) |  |  |  |  |
| asks<br>Ben Routes                  |            | TF5000                                                                       | TC3 NC PTP      | cpu license             | Runtime       | expires on Oct 3, 2018 (trial license) |  |  |  |  |
| Type System                         |            |                                                                              |                 |                         |               |                                        |  |  |  |  |

After the configuration has been done, click on the RUN Mode symbol to bring the IPC into Run Mode.

| CMMT_NC_TEST - Microsoft Visual Studio |             |         |                 |          |            |          |  |  |  |  |  |  |
|----------------------------------------|-------------|---------|-----------------|----------|------------|----------|--|--|--|--|--|--|
| FILE EDIT VIEW PROJECT                 | BUILD DEBUG | TWINCAT | TWINSAFE        | PLC      | TOOLS      | SCO      |  |  |  |  |  |  |
| G - O   🖥 - 🛅 - 😩 🗎                    | 🖆 🛣 🗗 ដា 📔  | 9-9-    | Attach •        | •        |            |          |  |  |  |  |  |  |
| Build 4022.22 (Loaded) 🔹 💂             | i 🖈 🔳 🗷 🌮   | K 🌀 🔁 🖏 | CX-2A57C        | E        | •          | <b>.</b> |  |  |  |  |  |  |
| Solution Explorer                      |             |         |                 |          |            |          |  |  |  |  |  |  |
| © ⊃ ☆ ĭo - i / ≁ <mark>-</mark>        |             | Order   | Information (Ru | ntime) I | Manage Lic | enses    |  |  |  |  |  |  |

#### Note

HW changes or Network changes must be done with the system in Configuration mode, which is triggered by clicking on the Blue Icon. Once configurations have been done, the PLC code can only be downloaded once the IPC is in RUN Mode.

### 7 PLC Programming

Now the that the complete configuration has been done, the PLC Open Function Blocks for Softmotion can be integrated as done in CODESYS.

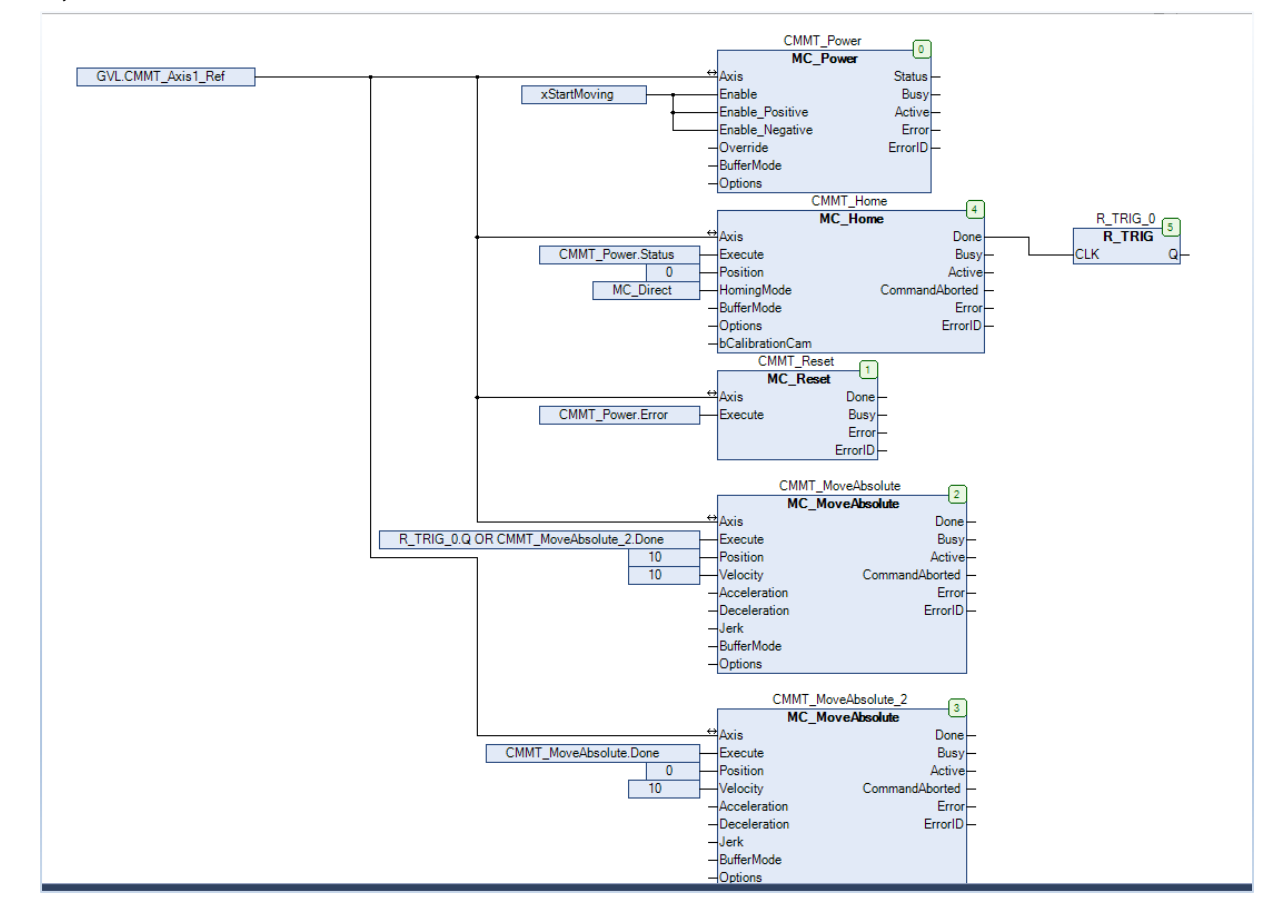

They must be linked to the AXIS\_REF element that we have created for the Axis.